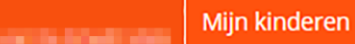

## 0.1 INSTALLATIE

Onze screenshots komen uit **Google Chrome** en **Firefox**.

De mobiele app ziet er anders uit.

Je kan de app gratis downloaden uit de App Store en Google Play Store.

Belangrijk bij de installatie: ons Smartschoolplatform heet martinusasse.smartschool.be .

Zet hiervoor géén 'www'.

Je kan ook uitleg vinden via <u>smma.be/smartschool</u> en <u>smartschool.be/help</u> .

## 0.2 EERSTE KEER AANMELDEN $\rightarrow$ VIJF STAPPEN

- Online browser: surf naar martinusasse.smartschool.be .
  Via de app: de naam van ons Smartschoolplatform is martinusasse.smartschool.be .
- 2 Vul je gebruikersnaam en je voorlopig wachtwoord in. Deze info staat in de brief die je van de klasleerkracht krijgt.

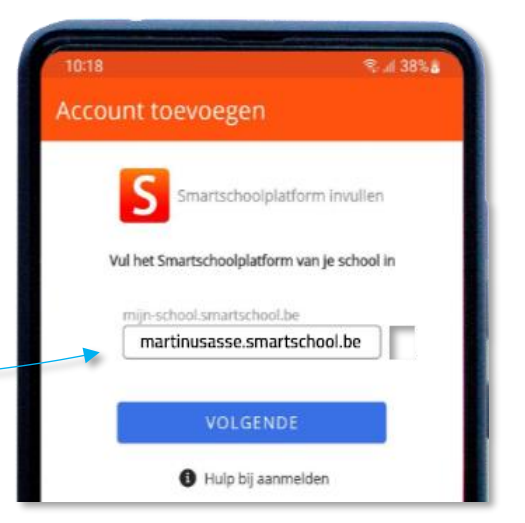

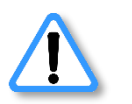

LET OP...

- → De **gebruikersnaam** is altijd de **voornaam.achternaam**, in kleine letters.
- → De account van een leerling (of van ons personeel) noemen we een hoofdaccount.
  Alle andere accounts (ouders, begeleiders, ondersteuners...) zijn co-accounts.

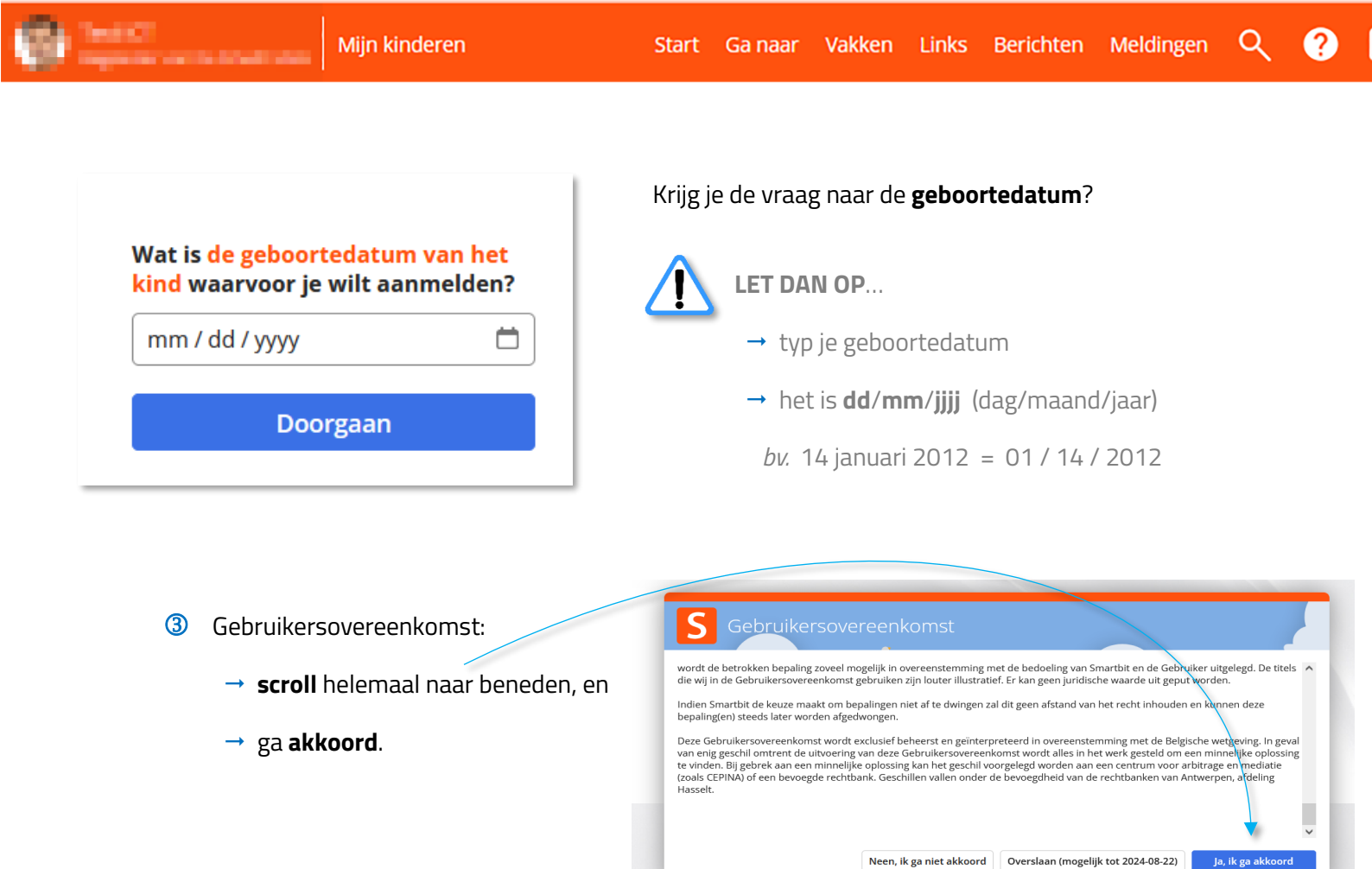

## ④ Creëer een persoonlijk wachtwoord.

Vul dat nieuwe, zelf gekozen wachtwoord 2 keer in.

## 

- → Mix hoofdletters, kleine letters, cijfers en leestekens → B!jVoorb33ID
- → Je moet een **ander wachtwoord** hebben **dan je ouders**.
- → Je wachtwoord moet **minstens 8 tekens** lang zijn.
- → In je wachtwoord mag **geen bestaande naam** staan.

| 5 | Vul je persoonlijke <b>e-mailadres</b> in.                            | Gebruikersnaam         |   |
|---|-----------------------------------------------------------------------|------------------------|---|
|   | Dit is nuttig als je je wachtwoord vergeten bent.                     | Wachtwoord             | 0 |
|   | Op de startpagina van martinusasse.smartschool.be kan je klikken op 🔸 | G Wachtwoord vergeten? |   |
|   | Je krijgt via je persoonlijke e-mail een link om het te resetten.     | Aanmelden              |   |
|   | Lukt dit niet? Mail dan naar smartschool.ms@martinusasse.be .         |                        |   |